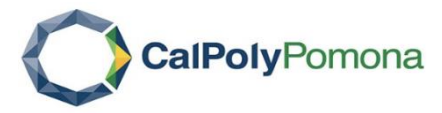

## **INTERFOLIO RTP STEP-BY-STEP RESOURCE**

FOR CANDIDATES, DRTPC, DEPARTMENT CHAIRS or others who assist with RTP process management

## **Getting Started**

- 1. Log in to "My CPP"
- 2. Click on "Online Services"

| CAL POLY POMONA   MyCPP                                                                 |                |                          |                |                   |   |  |  |  |  |
|-----------------------------------------------------------------------------------------|----------------|--------------------------|----------------|-------------------|---|--|--|--|--|
|                                                                                         | Home 👻         | Employee Center 👻        | Campus -       | Online Services 🔻 | 0 |  |  |  |  |
| The Popular Links (including BroncoDirect) has moved to a new location service services |                |                          |                |                   |   |  |  |  |  |
| Note: All o                                                                             | online service | es links/buttons open in | a new tab/wind | low               |   |  |  |  |  |

3. Click on "Interfolio" from the A-Z listing

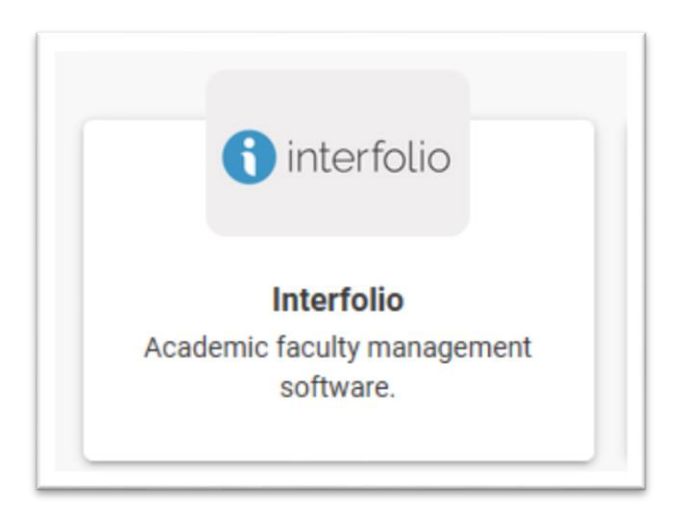

4. Select sign in through "Partner Institution" button located on right-hand side of screen

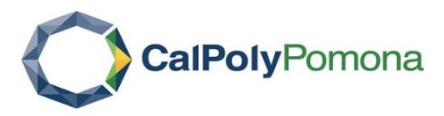

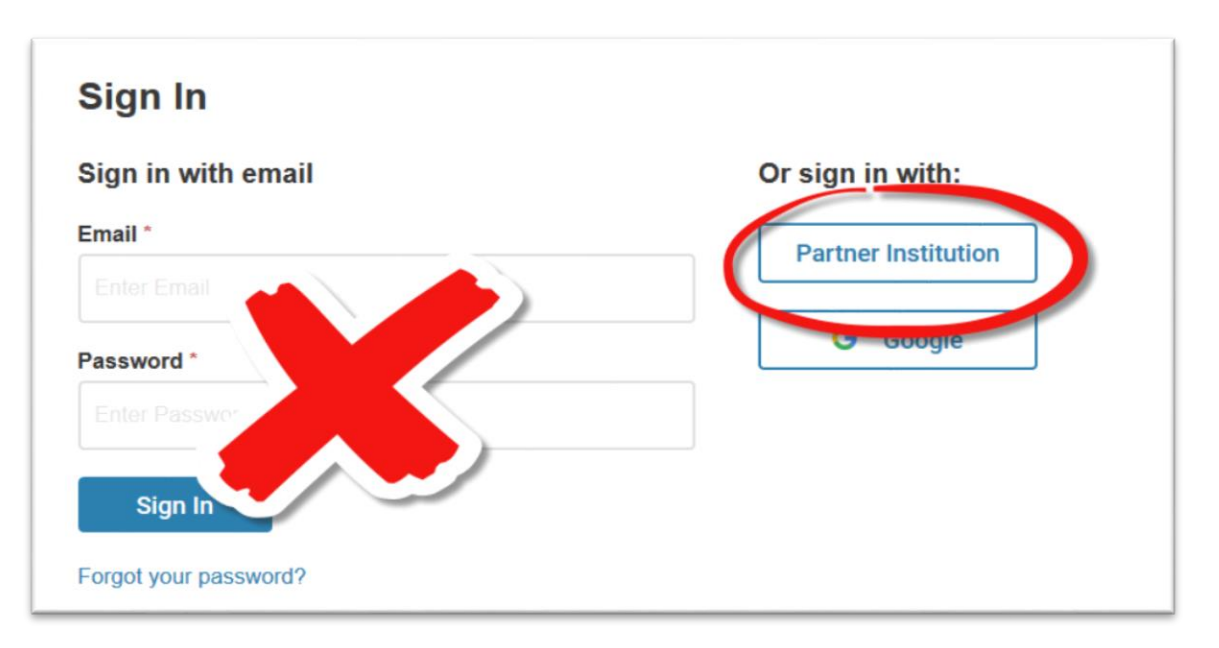

5. Type "Pomona" in the search box, select "California State Polytechnic University, Pomona" and click "Sign In"

| Sign in through your institution                                                                                                |                                                                                                    |
|----------------------------------------------------------------------------------------------------|----------------------------------------------------------------------------------------------------|
| If your institution has partnered with Interfolio to provide Single Sign-On, search for your institution name in the box below. | Don't have an account? Sign up now.<br>Use Interfolio's suite of services to simplify your academic<br>life. |
| pomona<br>California State Polytechnic University Pomona                                                                        | Si                                                                                                    |
| Sign in with an Interfolio account >                                                                                            |                                                                                                    |

6. You are now on the home page for Interfolio

| × O CalPolyPornona                          |                           |                                                                                                    |  |  |  |
|---------------------------------------------|---------------------------|----------------------------------------------------------------------------------------------------|--|--|--|
| Home<br>culty Search                        | Welcome back, Mary Ferrel |                                                                                                    |  |  |  |
| Positions<br>Templates                      | Your Action Items         |                                                                                                    |  |  |  |
| Administration<br>Reports<br>Users & Groups |                           | There are no items assigned to you at this time. Use the navigation menu to the left to navigate to other areas of your account. |  |  |  |